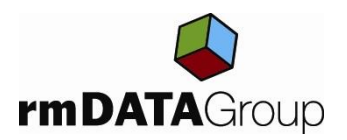

# Tipp & Trick zu GeoMapper

### 1 kataster.bev.gv.at

Das Bundesamt für Eich- und Vermessungswesen stellt seit Anfang 2023 einen eigenen Dienst für die Abfrage der Digitalen Katastralmappe (DKM) bereit. Damit kann nicht nur der tagesaktuelle Stand der DKM abgerufen werden, sondern auch die Festpunkte inkl. Punktkarten sind drin enthalten.

Achtung: von kataster.bev.gv.at können keine rechtsverbindlichen Koordinaten abgeleitet werden.

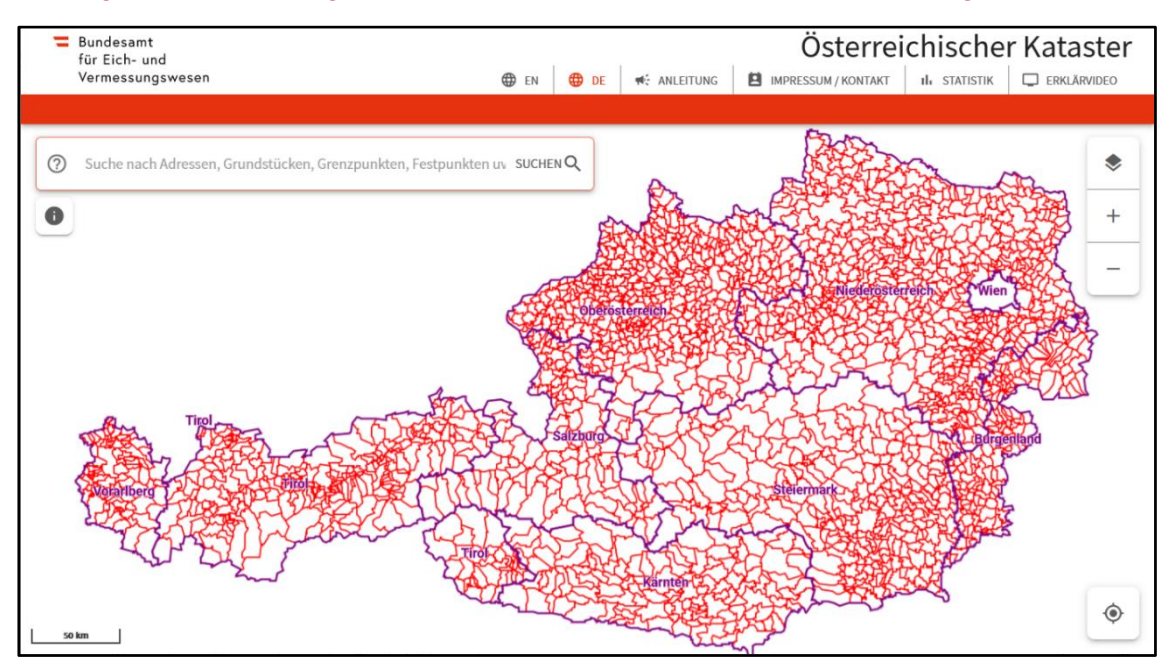

Enthalten ist auch eine Suchfunktion (Adressen, Grundstücken, Festpunkten, Grenzpunkten ...) sowie die Möglichkeit, unterschiedliche Inhalte einzublenden:

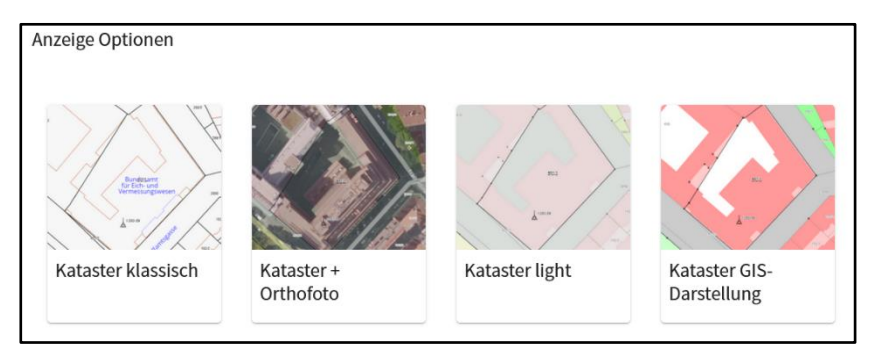

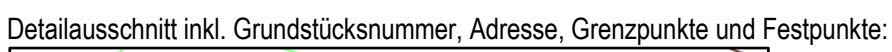

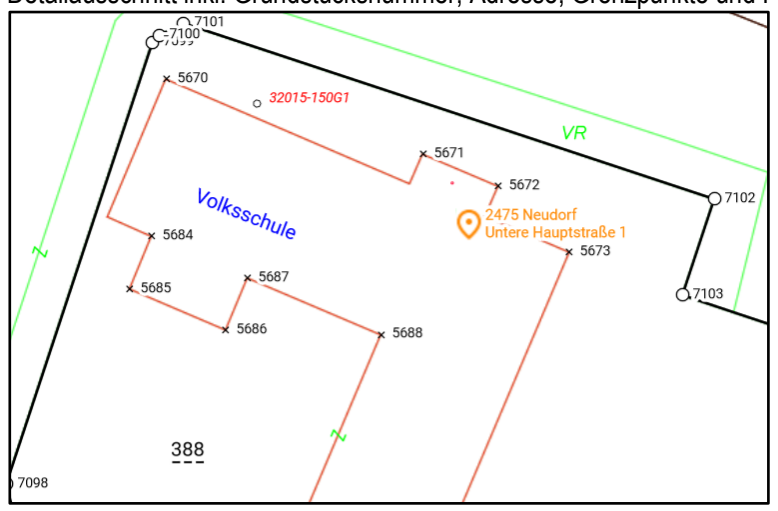

Durch Klick auf Inhalte wie Grundstücksnummer werden Detailinformationen eingeblendet:

| Detailinformationen                                        |                                              |            |                 |
|------------------------------------------------------------|----------------------------------------------|------------|-----------------|
| Neudorf bei Parndorf (32015)<br>Katastralgemeinde (Nummer) |                                              |            |                 |
| Grundstücksnummer:                                         | 388                                          |            |                 |
| Rechtsstatus:                                              | Grenzkataster                                |            |                 |
| Einlagezahl:                                               | 44 (GB 32015)                                |            |                 |
| Letzte Änderung:                                           | Planbescheinigung (§39 VermG) - 1139/2022/32 |            |                 |
| Nutzungssymbol                                             | Nutzungsbeschreibung                         | Fläche[m²] | Ertragsmesszahl |
| ٥                                                          | Gebäude                                      | 561        |                 |
| Q                                                          | Gärten                                       | 2 006      |                 |
|                                                            | Gesamtfläche:                                | 2 567      |                 |

Genauso können auch die Punktkarten von Festpunkten abgerufen werden:

|                                    | laten                      |                    |                   |             |                              |              |                     |
|------------------------------------|----------------------------|--------------------|-------------------|-------------|------------------------------|--------------|---------------------|
| luflag                             | ge                         |                    |                   | 1           |                              |              |                     |
| etzte                              | e Begehung am              |                    |                   | 7.5.2013    |                              |              |                     |
| Punkthinweis terrestrisch bestimmt |                            |                    |                   |             |                              |              |                     |
| Orient                             | tierungspunkte             |                    |                   |             |                              |              |                     |
| age                                | und Wegbeschreibung        |                    |                   |             |                              |              |                     |
| itabil                             | lisierungen                |                    |                   |             |                              |              |                     |
| αz                                 | Art                        | H                  | ihenbezug         | Stab.Datum  |                              | Stab.Hinweis |                     |
| 51                                 | GABELPUNKT 1,12M           | -                  |                   | 1972        |                              | -            |                     |
| IGI/G                              | GK GK-Meridian 34 EPSG-Cod | e 9273; Gebrauchst | iõhe Adria EPSG-G | Code 5778   |                              |              |                     |
| z                                  | Stabilisierung             | Rechtswert<br>y[m] | Hochwert<br>X[m]  | OP. Lage    | Höhe<br>h(m)                 | OP. Höhe     | N <sub>Bessel</sub> |
| 51                                 | GABELPUNKT 1,12M           | 44627.53           | 319776.76         |             |                              |              |                     |
|                                    |                            |                    |                   | yolksschule | 388<br>7<br>0 3<br>11<br>388 | Stat         | m                   |

## 2 Einbindung in GeoMapper

GeoMapper als CAD-Programm bietet viele Funktionen, die herkömmliche CAD-Programme wie AutoCAD oder BricsCAD nicht unterstützen. Im Zuge der Freischaltung von kataster.bev.gv.at wurde der Web-Dienst in Geo-Mapper implementiert:

#### 2.1 Einbindung des Web-Dienstes

Im Darstellungsmanager können Hintergrunddaten eingeblendet werden, sei es Archivpläne im PDF-Format, DWG/DXF-Dateien, georeferenzierte Rasterdateien und auch Web-Dienste (WMS-, WMTS- und VTS-Dienste).

Diese Web-Dienste werden von rmDATA bereits definiert und können ohne zusätzlicher Information (URL, Zugangsdaten) sofort im Grafikfenster eingeblendet werden:

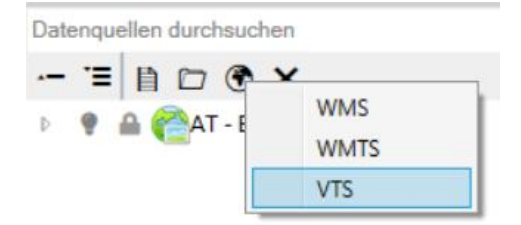

.

.

Abbildung: Ein neuer Web-Dienst wurde hinzugefügt: VTS (Vector Tile Service)

Abbildung: die Grenzen sowie die Symbole können getrennt – jeweils in Farbe oder schwarzweiß hinzugefügt werden.

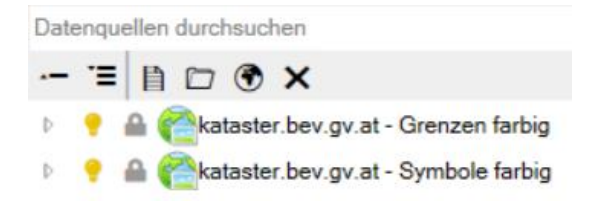

Abbildung: es wurden die tagesaktuellen Grundstücksgrenzen sowie die Symbole (Grenzpunkte, Festpunkte,...) hinzugefügt.

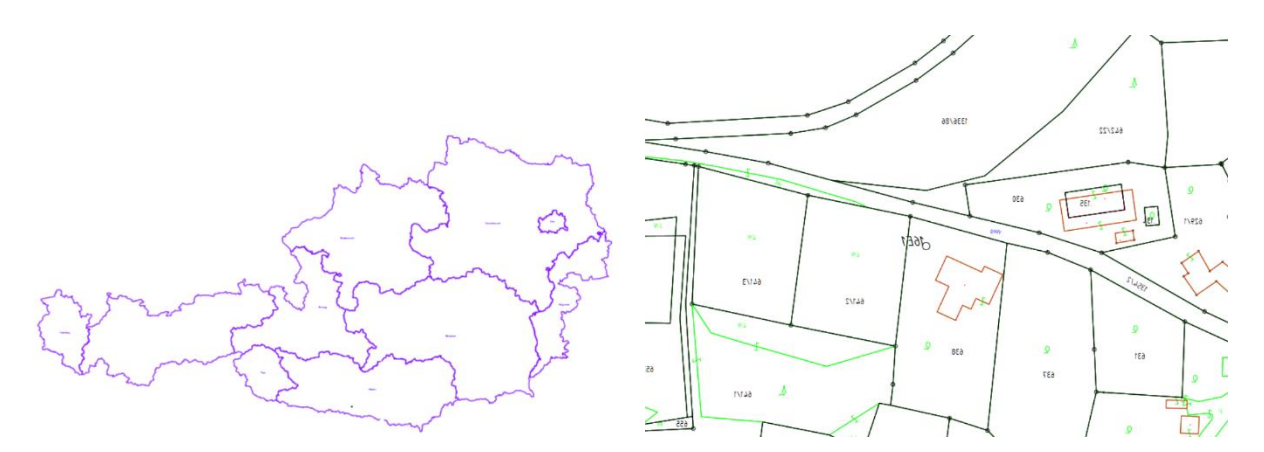

Abbildung: der Kataster eingeblendet – je weite man hineinzoomt, desto mehr Inhalte werden sichtbar

Durch einen Klick auf Inhalte der Karte (z.B. Grundstücksnummer) erhält man im Eigenschaftenmanager entsprechende Attribute zum gewählten Objekt. Dazu müssen die beiden VTS-Dienste aber entsperrt werden (Schloss-Symbol freischalten):

|                 | Û     | Allgemein         |                          | ąΧ |  |  |  |
|-----------------|-------|-------------------|--------------------------|----|--|--|--|
|                 | C.    | AD-Element (1)    | •                        | T  |  |  |  |
|                 | -     | Allgemein         |                          |    |  |  |  |
|                 |       | Тур               | Grundstücke - Flächen    |    |  |  |  |
| 7               |       | Typattribute      |                          |    |  |  |  |
|                 | - 11- | KG Nummer         | 75405                    |    |  |  |  |
|                 | - 11- | Grundstücksnummer | 740/27                   |    |  |  |  |
|                 | - 11- | Einlagezahl       | 2011                     |    |  |  |  |
|                 | - 11- | KG-Einlagezahl    | 75405                    |    |  |  |  |
| 8 8             |       | Rechtsstatus      | Grenzkataster-Grundstück |    |  |  |  |
|                 | 4     | ld                | 1427099279               |    |  |  |  |
| 2               | -     | Objektattribute   |                          |    |  |  |  |
| ~               |       | VTSFeatId         | 1427099279               |    |  |  |  |
| 74 <u>0/</u> 27 |       | Intern            |                          |    |  |  |  |
|                 |       | Objektklasse      | CAD-Element              |    |  |  |  |
|                 | - 11- | ld                | 11641                    |    |  |  |  |
|                 | - 11- | Version           |                          |    |  |  |  |
|                 |       | Aktion            | Unbekannt                |    |  |  |  |
| 1 2 4           |       | Layemame          | 0                        |    |  |  |  |
|                 |       |                   |                          |    |  |  |  |

#### 2.2 Festpunktkarte

Wird ein Festpunkt ausgewählt, erscheinen im Eigenschaftenfenster die entsprechenden Attribute mit der Möglichkeit, die entsprechende Punktkarte einzublenden.

| I                    | Name          | BAD BLEIBERG, PFARRKIR | A |
|----------------------|---------------|------------------------|---|
|                      | ETRS-Koordi   | inaten Ja              |   |
|                      | Rutschpunkt   | Nein                   |   |
|                      | Тур           | 21                     |   |
| + <u>·</u> 543/2     | ld            | 600064651              |   |
| $\frac{1}{2R} 200T1$ | Details und S | Skizze Dialog anzeigen |   |
|                      | Geometrie     |                        |   |
|                      | Rechtswert    | 1523790,1576           |   |
|                      | Hochwert      | 5880938,9351           |   |
| .290                 | Höhe          | 0.0000                 |   |
| ×                    |               |                        |   |

н.

Im Feld Details und Skizze kann man den Dialog anzeigen lassen:

Details und Skizze Dialog anzeigen ....

Durch Klick auf den Button . wird die entsprechende Punktkarte sichtbar:

| 🕲 Festpunkt TP 28-200 (BAD Bl                                                                                                    | LEIBERG, I                                                | PFARRKIRCHE)      |                    |              |             |                |                 | - C      | ı x  |
|----------------------------------------------------------------------------------------------------|-----------------------------------------------------------|-------------------|--------------------|--------------|-------------|----------------|-----------------|----------|------|
| AND                                                                                                    |                                                           | Metadaten         |                    |              |             |                |                 |          |      |
|                                                                                                    | Auflage                                                   |                   |                    |              |             |                |                 |          | 6    |
|                                                                                                    | Letzte Begehung am                                        |                   |                    |              |             |                |                 | 23.7.    | 2008 |
| and the second second                                                                                                    | Punkthinweis Endgültigkeitserklärung, Punkt mit GNSS-Mess |                   |                    |              |             |                |                 | SS-Messu | ngen |
|                                                                                                    | ETR\$89 Bestimmungsmethode aus GNSS-Basislinien a         |                   |                    |              |             |                | inien abge      | leitet   |      |
| 10 x 13                                                                                                    | ETRS                                                      | 89 Messdatum      |                    |              |             |                |                 | 23.7.    | 2008 |
|                                                                                                    | Orien                                                     | tierungspunkte    |                    |              |             |                | TP27-200M1; VIL | LACHER A | LPE  |
| - And - And | Lage                                                      | und Wegbeschreibu | ng                 |              |             |                |                 |          |      |
| Anzeige der Details und<br>Skizzen                                                                                                    | _                                                         |                   |                    |              |             |                |                 |          |      |
|                                                                                                    | Stabilisierungen                                          |                   |                    |              |             |                |                 |          |      |
| and and an                                                                                                    | ĸz                                                        | Art               | Höhenbezug         |              | Stab. Datum | Stab. H        | inweis          |          |      |
|                                                                                                    | A1                                                        | KT-STEIN          | STEIN OBERFLÄ      | CHE          | 1982        |                |                 |          |      |
| and the state of the house of                                                                                                    | F1                                                        | MESSNAGEL         | OBERFLÄCHE         |              | 2002        | Stabilisi      | erung GNSS-taug | lich     |      |
|                                                                                                    | T1                                                        | KNAUF             | MITTE              |              | 1982        |                |                 |          |      |
|                                                                                                    |                                                           |                   |                    |              |             |                |                 |          | - 1  |
|                                                                                                    |                                                           | MGI/GK Gr         | C-Meridian 31 EPSC | 5-Code 9272; | Gebrauchs   | inone Adria El | -SG-Code 5/78   | •        |      |
|                                                                                                    | κz                                                        | Stabilisierungen  | Rechtswert Y[m]    | Hochwert X   | [m] OP. L   | age Höheh[     | m] OP. Höhe     | N Bes    | sel  |
|                                                                                                    | A1                                                        | KT-STEIN          | 27274,39           | 165054,38    | K/198       | 901,96         | K/1982          | 1,203    | -    |
| ?                                                                                                    |                                                           |                   |                    |              |             |                |                 |          | Ok   |

Fährt man mit der Maus über die Punktkarte, kann diese auch ausgedruckt werden (rechte Maustaste).

#### 2.3 Suchfunktion

Im Zuge der Einbindung wurde auch die Suchfunktion mit einem eigenen Button implementiert, wobei die Eingabe ident mit der BEV-Onlineversion ist.

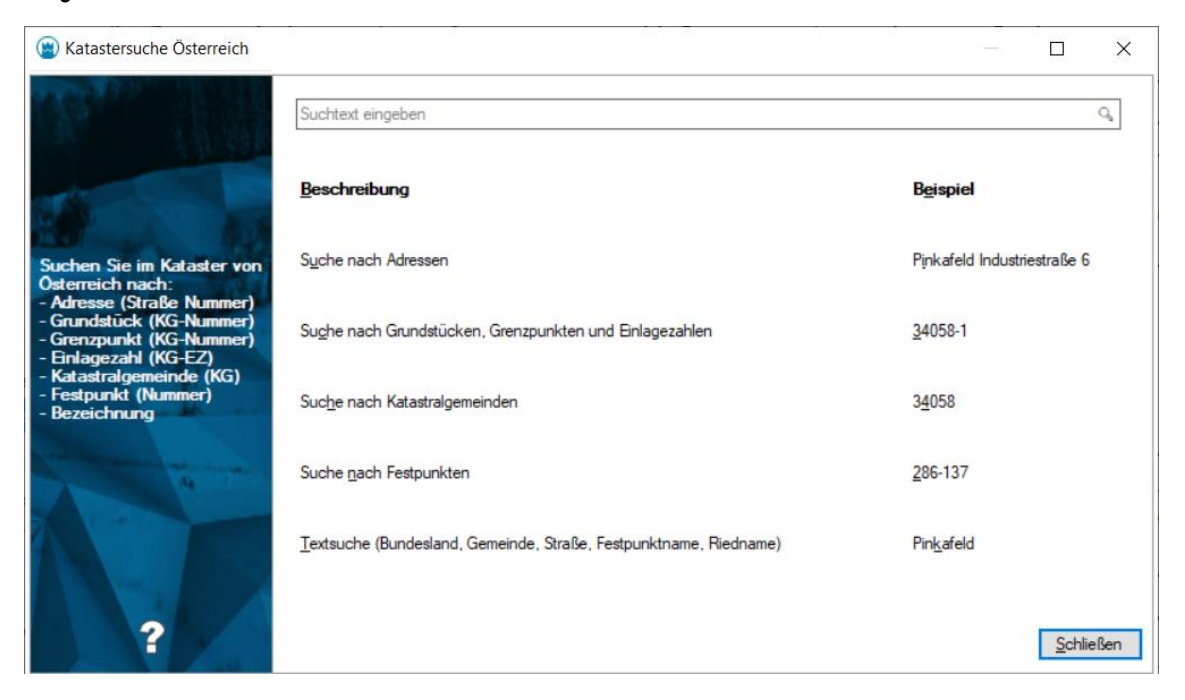

Somit ist es möglich, ohne eigener Abfrage sofort nach Adressen zu suchen und diese einzublenden.